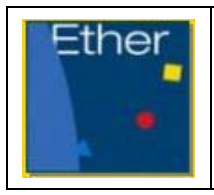

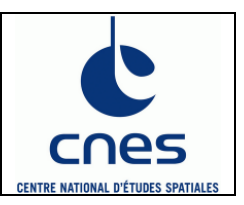

| développements : | M.–A. Drouin, N. Huret, R. Thiéblemont |                                                                                                    |  |  |
|------------------|----------------------------------------|----------------------------------------------------------------------------------------------------|--|--|
| Rédigé par :     | M. –A. Drouin, N. Huret                |                                                                                                    |  |  |
| Maintenance :    | C. Boonne                              |                                                                                                    |  |  |
|                  | 20/05/2010                             | Création version 8.0                                                                                                    |  |  |
| Version : 8.1    | 19/09/2011                             | Modification de la partie II. suite à la modification des scripts<br>Modification de la partie IV. suite à la modification des programmes IDL<br>Ajout de la partie V. Autres outils |  |  |
|                  | 05/12/2011                             | Ajout du cas du compilateur INTEL dans la partie I.1. Pré requis                                                                                                    |  |  |
|                  | 17/12/2012                             | Mise à jour code Mimosa, version 8.1                                                                                                    |  |  |

| Notations                                                | 2  |
|----------------------------------------------------------|----|
| Introduction                                             | 2  |
| I. Installation & compilation                            | 3  |
| I.1. Pré requis                                          | 3  |
| I.1.1. Installation de <i>jasper</i>                     | 3  |
| I.1.2. Installation de grib api                          | 3  |
| I.2. Dossier de travail                                  | 4  |
| I.2. Compilation de MIMOSA                               | 5  |
| II. Récupération des données d'initialisation            | 6  |
| II.1. Données en niveaux pression (mimosa ecmwf ECMR.sh) | 7  |
| II.2. Données en niveaux modèle (mimosa ecmwf grib.sh)   | 8  |
| III. Utiliser MIMOSA                                     | 9  |
| III.1. Namelist run (L12 à L53)                          | 11 |
| III.2. Namelist grid (L57 à L85)                         | 11 |
| III.3. Namelist config (L89 à L123)                      | 12 |
| III.4. Namelist output (L127 à L151)                     | 12 |
| III.5. Démarrer une simulation                           | 12 |
| III.6. Format des fichiers                               | 12 |
| III.6.1. Fichiers de champs de PV, température et vent   | 12 |
| III.6.2. Fichiers Stations                               | 13 |
| IV. Outils IDL de lecture et traçage des sorties MIMOSA  | 13 |
| IV.1. Liste des programmes fournis                       | 14 |
| IV.2. Lecture des fichiers binaires                      | 14 |
| IV.3. Traçage des contours                               | 14 |
| IV.4. Traçage des surfaces de volume                     | 16 |
|                                                          |    |

| V. Autres outils                                                                  |          |
|-----------------------------------------------------------------------------------|----------|
| V.1. Scripts mimosa.sh                                                            |          |
| V.2. Script convert PNG to VIDEO.sh                                               |          |
| Annexe                                                                            | 21       |
| Exemples de tracés avec mimosa plot pv                                            | 21       |
| Exemples de tracés avec mimosa plot t                                             | 23       |
| Exemples de tracés avec mimosa plot wind                                          | 25       |
| Exemples de tracés avec mimosa_plot_t<br>Exemples de tracés avec mimosa_plot_wind | 23<br>25 |

# Notations

| ASCII  | American Standard Code for Information Interchange                              |
|--------|---------------------------------------------------------------------------------|
| AVC    | Advance Video Coding                                                            |
| ECMWF  | European Centre for Medium-Range Weather Forecasts                              |
| GRIB   | GRIdded Binary                                                                  |
| MARS   | Meteorological Archival and Retrieval System                                    |
| MIMOSA | Modélisation Isentrope du transport Méso-échelle de l'Ozone Stratosphérique par |
|        | Advection                                                                       |
| mp4    | Extension officielle du format MPEG-4                                           |
| MPEG   | Moving Picture Experts Group                                                    |
| PV     | Voticité Potentielle (pvu, 1 pvu = 1 $K.kg^{-1}.m^2.s^{-1}$ )                   |
| x264   | Bibliothèque libre permettant de coder des flux vidéo MPEG-4 AVC                |

# Références

| Bibliothèque IDL Coyote | http://www.idlcoyote.com/                                       |
|-------------------------|-----------------------------------------------------------------|
| ECaccess/ECtrans        | http://www.ecmwf.int/services/ecaccess/guide/                   |
| ffmpeg                  | http://ffmpeg.org/                                              |
| grib_api                | http://www.ecmwf.int/publications/manuals/grib_api/index.html   |
| imagemagick             | http://www.imagemagick.org/script/index.php                     |
| jasper                  | http://www.ece.uvic.ca/~frodo/jasper/                           |
| Lait PV                 | Lait, 1993                                                      |
| MARS                    | http://www.ecmwf.int/publications/manuals/mars/guide/index.html |
| MIMOSA                  | Hauchecorne et al., 2002                                        |

# Introduction

MIMOSA est un modèle haute résolution d'advection de vorticité potentielle développé en FORTRAN par A. Hauchecorne (Hauchecorne et al., 2002). Il est initialisé à un instant t à partir des données (champs de vents horizontaux U et V, température et pression) de l'ECMWF sur une grille orthogonale centrée sur le pôle nord. MIMOSA calcule puis advecte la vorticité potentielle sur des surfaces isentrope avec une résolution de 1/3 ou 1/6 de degré en latitude et en longitude.

MIMOSA a été mis à jour pour permettre l'utilisation de données d'entrée ECMWF en niveaux modèle.

Ce document décrit les prés requis nécessaires à l'utilisation de la nouvelle version de MIMOSA ainsi que comment réaliser une simulation avec les différents types d'entrée.

# I. Installation & compilation

### I.1. Pré requis

Pour utiliser MIMOSA, il est nécessaire qu'un compilateur FORTRAN soit installé. Le modèle a été testé avec GFORTRAN (version 4.3) et PGF95 (version 8 à 11).

Pour utiliser MIMOSA en niveaux modèle, il est nécessaire d'installer les bibliothèques grib\_api et *jasper*. Ces deux bibliothèques sont disponibles gratuitement et sont compatibles avec la plupart des compilateurs FORTRAN.

Il est à noter que pour la plupart des distributions linux, il est possible d'installer ces librairies par l'intermédiaire du gestionnaire de paquet de votre distribution. Par exemple pour les distributions utilisant des paquets au format rpm, ces bibliothèques sont disponibles sur le dépôt rpmforge. La version de jasper ne varie pas depuis quelques années mais ce n'est pas le cas de la bibliothèque grib\_api. La version la plus récente est toujours celle disponible sur le site de l'ECMWF (MIMOSA a été testé avec les versions 1.8.0 à 1.9.9). Il faut alors installer les paquets suivants :

- Distribution 32 bits
  - o jasper.i386 (version 1.900.1)
  - o grib\_api.i686
- Distribution 64 bits
  - Japser.x86\_64 (version 1.900.1)
  - o grib\_api.x86\_64

#### I.1.1. Installation de jasper

Au moment de la rédaction de ce manuel la bibliothèque jasper est en version 1.900.1. La bibliothèque peut être téléchargée à l'adresse <u>http://www.ece.uvic.ca/~mdadams/jasper/#download</u>. Il faut suivre les étapes suivantes pour installer jasper:

Dans cette description install\_dir\_jasper est le dossier où on veut installer la librairie

```
> unzip jasper-1.900.1.zip
> mkdir install_dir_jasper
> cd jasper-1.900.1
> ./configure --prefix=install_dir_jasper
> make
> make install
```

#### I.1.2. Installation de grib\_api

Au moment de la rédaction de ce manuel, la bibliothèque grib\_api est en version 1.9.9. Elle peut être obtenue à l'adresse <u>http://www.ecmwf.int/products/data/software/download/grib\_api.html</u>. Pour l'installer, il faut suivre les étapes suivantes :

Dans cette description *install\_dir\_jasper* est le dossier où est installé la bibliothèque jasper. Si vous avez installé jasper en utilisant le gestionnaire de paquet de votre distribution linux, il n'est pas nécessaire d'ajouter l'option --with-jasper=install\_dir\_jasper.

Install\_dir\_grib est le dossier où on veut installer grib\_api.

- > gunzip grib\_api-1.9.9.tar.gz
- > tar xf grib\_api-1.9.9.tar
- > mkdir install\_dir\_grib
- > cd grib\_api-1.9.9

```
> ./configure --prefix=install_dir_grib --with-jasper=install_dir_jasper
```

- > make
- > make check
- > make install

### I.1.3. Cas particulier du compilateur INTEL fortan

La bibliothèque grib\_api n'a pas été prévu par défaut pour être compilé avec les compilateurs INTEL. Avant la compilation, il faut donc forcer l'exécutable configure à utiliser ces compilateurs en tapant la commande suivante :

> ./configure F77=ifort FC=ifort CC=icc --prefix=install\_dir\_grib --withjasper=install\_dir\_jasper

Ensuite, il suffit de suivre les mêmes étapes que dans la partie précédente. Quelques warnings apparaîtront durant la compilation mais ne géneront pas la création de la bibliothèque.

Le cas où on ne dispose pas du compilateur INTEL C, n'a pas été testé.

### I.2. Dossier de travail

Pour fonctionner, il est nécessaire que certains dossiers soient présents. Ces dossiers dépendent du type de simulation qui doit être réalisé.

Si on veut réaliser une simulation initialisée avec des données en niveaux pression, le dossier où la simulation va être exécutée doit contenir un dossier ECMR qui va contenir les données de la manière suivante :

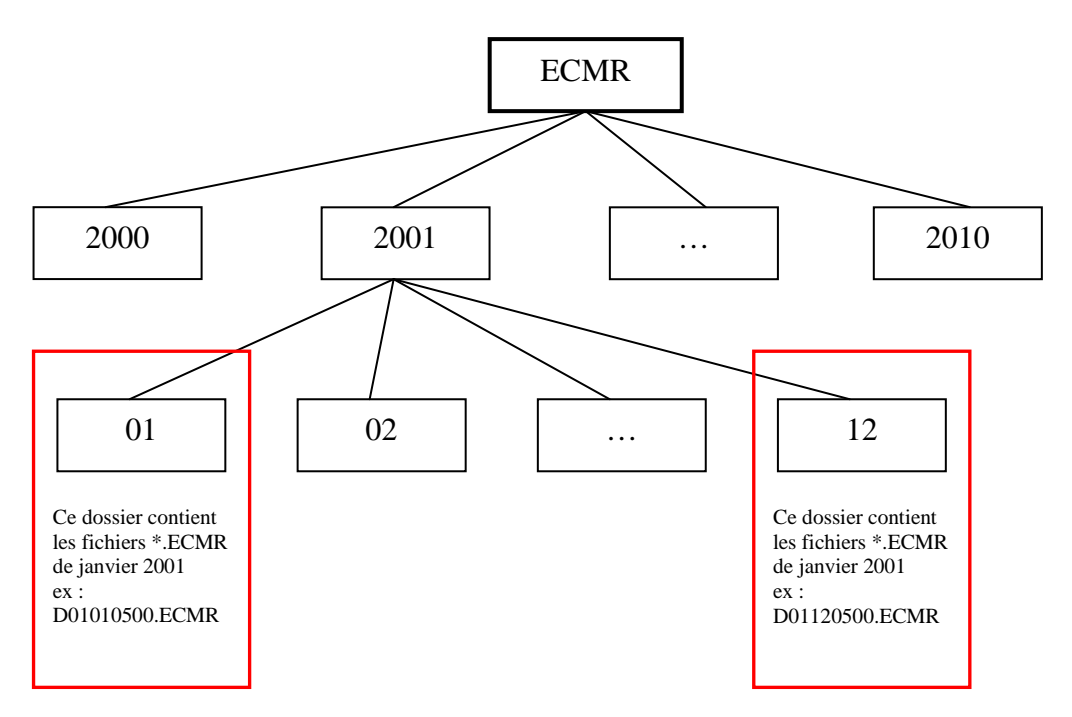

Les fichiers ECMR ont un format DYYMMDDHH.ECMR.

Si on veut réaliser une simulation à partir initialisée avec des données en niveaux modèle, le dossier où la simulation va être réalisée doit contenir un dossier GRIB qui va contenir les données de la manière suivante.

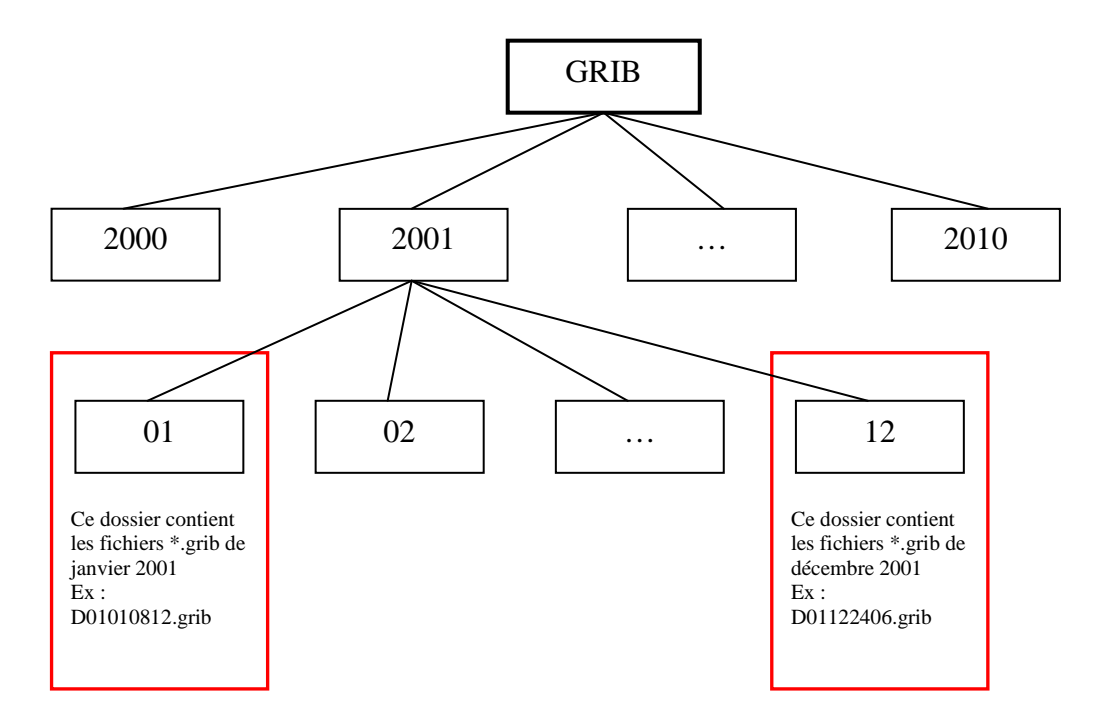

Les fichiers au format GRIB ont un format DYYMMDDHH.grib.

Le dossier où on exécute la simulation doit aussi contenir le dossier dans lequel vont être stocké les résultats de MIMOSA. Ce dossier aura la forme *RUNXX* où *XX* est le numéro de la simulation choisi dans pour la variable *nrun* dans *input.namelist* (cf. partie III.4). Par exemple si *nrun=6*, les sorties MIMOSA seront enregistrés dans le dossier RUN06.

### I.2. Compilation de MIMOSA

La compilation de MIMOSA est réalisée grâce au Makefile. Dans l'archive fournie, quatre makefile sont disponibles. Un par compilateur avec lequel la compilation du modèle a été testée (gfortran version 4.1.2 et 4.4.0, pgf95 et ifort). Ils sont nommés *makefile.compilateur*. L'exemple ci-dessous présente le cas du compilateur pgf95.

```
1
2
3
4
5
6
7
8
9
10
       FF
                                = pgf95
       DEBUG
                          = no
       SRCDIR
                          = sources
                        = -I/usr/local/lib64/grib api-1.9.9/pgf-11.8/include
       INCPATH
       GRIBPATH
                       = -L/usr/local/lib64/grib_api-1.9.9/pgf-11.8/lib
       JASPERPATH = -L/usr/lib64
       ifeq ($(DEBUG),yes)
          FFLAGS = -fast -g $(INCPATH) -Minfo -Mconcur -V
       else
          FFLAGS = -fast $(INCPATH) -Mconcur
11
12
13
       endif
       LDFLAGS
                    = $(FFLAGS) $(GRIBPATH) $(JASPERPATH) -lgrib api f90 -lgrib api -lm -ljasper
14 \\ 15 \\ 16 \\ 17 \\ 18 \\ 19 \\ 20 \\ 21 \\ 22 \\ 23 \\ 24
       EXEC
                    = mimosa.x
       SRC
                    = $(SRCDIR)/constantes.f90 \
                $(SRCDIR)/interfaces mod.f90 \
                $(SRCDIR)/stations.f90 \
                $(SRCDIR)/initgrid.f90 \
                $(SRCDIR)/njour.f90 \
                $(SRCDIR)/njouri.f90 \
                $(SRCDIR)/readecmr.f90
                $(SRCDIR)/readgrib.f90 \
                $(SRCDIR)/pvp.f90 \
                $(SRCDIR)/pvp.f90 \
```

```
$(SRCDIR)/ainterp2d.f90 \
        $(SRCDIR)/deplacement.f90 \
        $(SRCDIR)/indgrille.f90 \
        $(SRCDIR)/xyinterp.f90 \
        $(SRCDIR)/lisse2d.f90 \
        $(SRCDIR)/regrid2.f90 \
        $(SRCDIR)/poids.f90 \
        $(SRCDIR)/raccord.f90 \
        $(SRCDIR)/diffusion.f90 \
        $(SRCDIR)/mimosa.f90
OBJ
           = $(SRC:.f95=.o)
all: $(EXEC)
ifeq ($(DEBUG),yes)
  @echo "Generation en mode debug"
else
  @echo "Generation en mode release"
endif
mimosa.x: $(OBJ)
  @$(FF) -o $@ $^ $(LDFLAGS)
$(SRCDIR)/%.o: $(SRCDIR)/%.f90
  @echo $@
  @$(FF) -o $@ -c $< $(FFLAGS)</pre>
.PHONY: clean veryclean
clean:
  @rm -rf $(SRCDIR)/*.o *.mod
veryclean: clean
  @rm -rf $(EXEC)
```

Avant de pouvoir compiler MIMOSA, il est nécessaire de fournir les chemins vers les bibliothèques jasper et grib\_api dans le makefile correspondant au compilateur que vous allez utiliser :

- INCPATH : le chemin vers le module décrivant les subroutines de la bibliothèque grib\_api
- GRIBPATH : le chemin vers la bibliothèque grib\_api
- JASPERPATH : le chemin vers la bibliothèque jasper

Il est aussi nécessaire de choisir d'activer ou non les options pour le débuggeur en attribuant la valeur **yes** ou **no** à la variable **DEBUG**.

Une fois ces étapes passées, il ne reste plus qu'à lancer le makefile avec la commande : > make -f makefile.compilateur

Le makefile.gfortran devrait être utilisable avec n'importe qu'elle version de gfortran supérieure à la 4.1.2.

# II. Récupération des données d'initialisation

Les scripts permettant la récupération des fichiers d'initialisation de MIMOSA sont disponibles dans le dossier TOOLS/ECMWF de l'archive contenant les sources de MIMOSA. Ce dossier contient deux fichiers :

- mimosa\_ecmwf\_ECMR.sh: Ce script permet de préparer les fichiers au format ASCII en niveaux pression
- mimosa\_ecmwf\_grib.sh : Ce script permet de préparer les fichiers archivés au format GRIB1/2 en niveaux modèle

La récupération des données contenant les champs servant à l'initialisation de MIMOSA (température, vent zonal, vent méridien) se fait sur le serveur ECGATE de l'ECMWF.

Ces scripts contiennent dans leur entête des commandes destiné au système de gestion de queue sur les machine de L'ECMWF (lignes commençant par #@). Il est important d'adapter les chemins des lignes « #@ output » et « #@ error » à votre compte. Dans ces chemins il faut adapter l'UID (3 caractères) de l'utilisateur. Dans l'exemple ci-dessous l'UID est « aut ». Pour plus d'information sur la signification se référer à la documentation du serveur ECGATE.

#### II.1. Données en niveaux pression (mimosa\_ecmwf\_ECMR.sh)

123456789 10

11 12 13

14

15

16

17 18

38

Ce script permet le téléchargement les champs T, U et V au format ASCII. Il peut être utilisé pour récupérer les données issues de modèles opérationnel, ERA-INTERIM ou ERA-40. Le programme FORTRAN inclut dans ce script qui réalise la conversion des champs au format GRIB vers le format ASCII est compatible avec les données au format GRIB2 de l'ECMWF et ne nécessite aucune modification en fonction des caractéristiques des champs voulus.

Pour lancer une préparation de données, il est seulement nécessaire de compléter les variables contenues dans la partie « Settings » qui apparaît ci-dessous:

```
#!/bin/bash
#
#@ shell
                 = /usr/bin/bash
#@ class
                 = express
#@ job_name
                 = Mimosa grib
#@ output
                 = /scratch/ms/fr/aut/$(job_name).$(host).$(jobid).out
#@ error
                 = /scratch/ms/fr/aut/$(job_name).$(host).$(jobid).out
#@ environment
                = COPY ALL
#@ notification
                 = error
#@ job_cpu_limit = 00:55:00,00:54:55
#@ wall_clock_limit= 06:00:00,05:59:00
#@ queue
#----
           _____
# Settings
               _____
#-----
# Caracteristics of ECMWF lnsp, T, U and V fields to retrive
          # Start year
YFAR1=2011
MONTH1=4
              # Start month
DAY1=1
              # Start Day
YEAR2=2011
              # End Year
MONTH2=4
              # End month
DAY2=30
               # End day
M LEVELS=60
                 # Number of vertical levels
M STEP=6
                # Hour between 2 files ( only accept 6 or 12)
M_RESOL=1.000 # lon/lat grid resolution
M_LONG_MAX=359.000 # max lon of the grid (360 - M_RESOL)
M CLASS=ei
               # Class of model (od, ei, e4)
M_STREAM=oper
               #
M_TYPE=an
               # type of data (an, fc, ...)
# What to do with the files created (save on $SCRATCH and/or send them using ECTRANS)
M ECTRANS=0
                 # 1 to send files using ECTRANS else 0
M_SCRATCH=1
                 # 1 to save the file in directory $SCRATCH/MIMOSA/YEAR else 0
# If use of ECTRANS (see ECTRANS manual)
GATEWAY=ecaccess.ecmwf.int
                                    # ECTRANS gateway
DESTINATION=girafe_MIMOSA
                                 #
                                                       ECTRANS
                                                                                 DESTINATION
```

L'exemple d'entête ci-dessus permet la récupération des champs T, U et V sur les 37 niveaux pression du modèle ERA-INTERIM entre le 31 mai 2011 et le 1<sup>er</sup> juin 2011 toutes les 6 heures sur une grille de 2° de résolution en latitude et en longitude :

- YEAR1 est l'année du premier fichier voulu
- MONTH1 est le mois du premier fichier voulu

- DAY1 est le jour du premier fichier voulu
- YEAR2 est l'année du dernier fichier voulu
- MONTH2 est le mois du dernier fichier voulu
- DAY2 est le jour du dernier fichier voulu
- **M\_LEVELS** est la liste des niveaux pressions voulus. Attention à ne pas oublier les « / » entre chaque niveau et à ce que les niveaux apparaissent dans l'ordre décroissant.
- **M\_STEP** est la durée en heure entre deux fichiers. Cette variable ne peut prendre que deux valeurs 6 ou 12
- M\_RESOL est la résolution en latitude et en longitude de la grille voulue
- **M\_CLASS** permet de définir de quel modèle ECMWF proviendront les données (opérationel, ERA-INTERIM ou ERA-40)
- M\_LONG\_MAX est la valeur maximale de la longitude de la grille (360-M\_RESOL)
- M\_STREAM identifie le système de prévision utilisé pour générer les données
- **M\_TYPE** définie si on veut des données analysées ou prévisionnelles.

Une fois les données préparées, il y a deux possibilités :

- Sauvegarder les données sur la zone ECSCRATCH du compte ECMWF utilisé dans un dossier nommé *MIMOSA/annee\_du\_premier\_fichier*. Si ces dossiers n'existent pas le script va les créer.
- Envoyer les fichiers créés en utilisant le système ECTRANS de l'ECMWF. Dans ce cas il faut aussi fournir le nom de la GATEWAY et de la DESTINATION. La GATEWAY est en général *ecaccess.ecmwf.int*. La destination doit être configurée en fonction de chaque utilisateur (voir la documentation du système ECTRANS)

Ces options sont activées si on leur attribut la valeur et désactivé si on leur attribut 0. Il n'y a pas de contrôle dans le script si au moins une des variables ECSCRATCH ou ECTRANS a la valeur 1. Si aucune n'est activée les données seront supprimées à la fin de la préparation.

Une fois configuré pour exécuter le script, il suffit de lancer la commande : *llsubmit mimosa\_ecmwf\_ECMR.sh* 

## II.2. Données en niveaux modèle (mimosa\_ecmwf\_grib.sh)

Le script *mimosa\_ecmwf\_grib.sh* est fait pour récupérer les champs T, U et V mais en niveau modèle et au format GRIB. Il a le même fonctionnement que le script pour récupérer les fichiers ECMR.

```
#-----
# Settings
#---
                  _____
# Caracteristics of ECMWF lnsp, T, U and V fields to retrieve on MARS
                      # Start vear
YEAR1=2011
MONTH1=5
                      # Start month
DAY1=31
                      # Start Day
YEAR2=2011
                      # End Year
MONTH2=6
                      # End month
DAY2=1
                      # End day
M LEVELS=91
                     # Number of vertical levels
                     # Hour between 2 files ( only accept 6 or 12)
M_STEP=6
M_STEP=6# Hour between 2 files ( ofM_RESOL=2.000# lon/lat grid resolution
M LONG MAX=358.000 # max lon of the grid (360 - M RESOL)
M CLASS=od
                      # Class of model (od, ei, e4)
M_STREAM=oper
                      #
M_TYPE=an
                      # type of data (an, fc, ...)
# What to do with the files created (save on $SCRATCH and/or send them using ECTRANS)
M ECTRANS=1
                  # 1 to send files using ECTRANS else 0
                   # 1 to save the file in directory $SCRATCH/MIMOSA/YEAR else 0
M SCRATCH=1
# If use of ECTRANS (see ECTRANS manual)
GATEWAY=ecaccess.ecmwf.int
                                      # ECTRANS gateway
```

La seule différence avec le script précédent concerne la variable M\_LEVELS. Dans ce cas elle ne reçoit pas la valeur des niveaux voulus mais le nombre de niveaux du modèle :

- 60 pour les modèle ERA-INTERIM et ERA-40
- 91 pour le modèle opérationnel

### **III. Utiliser MIMOSA**

Avant le lancement d'une simulation, il est nécessaire de configurer la simulation à l'aide du fichier *input.namelist*. L'utilisation de ce fichier permet de changer la configuration d'une simulation sans pour autant devoir recompiler MIMOSA. La plupart des paramètres sont accessibles dans ce fichier. Ce fichier regroupe quatre namelist qui doivent impérativement apparaître dans cet ordre dans le fichier dans le cas contraire la simulation échouera ou retournera des résultats abérrant.

- run
- grid
- config
- output

On peut voir ci-dessous un exemple de ce fichier.

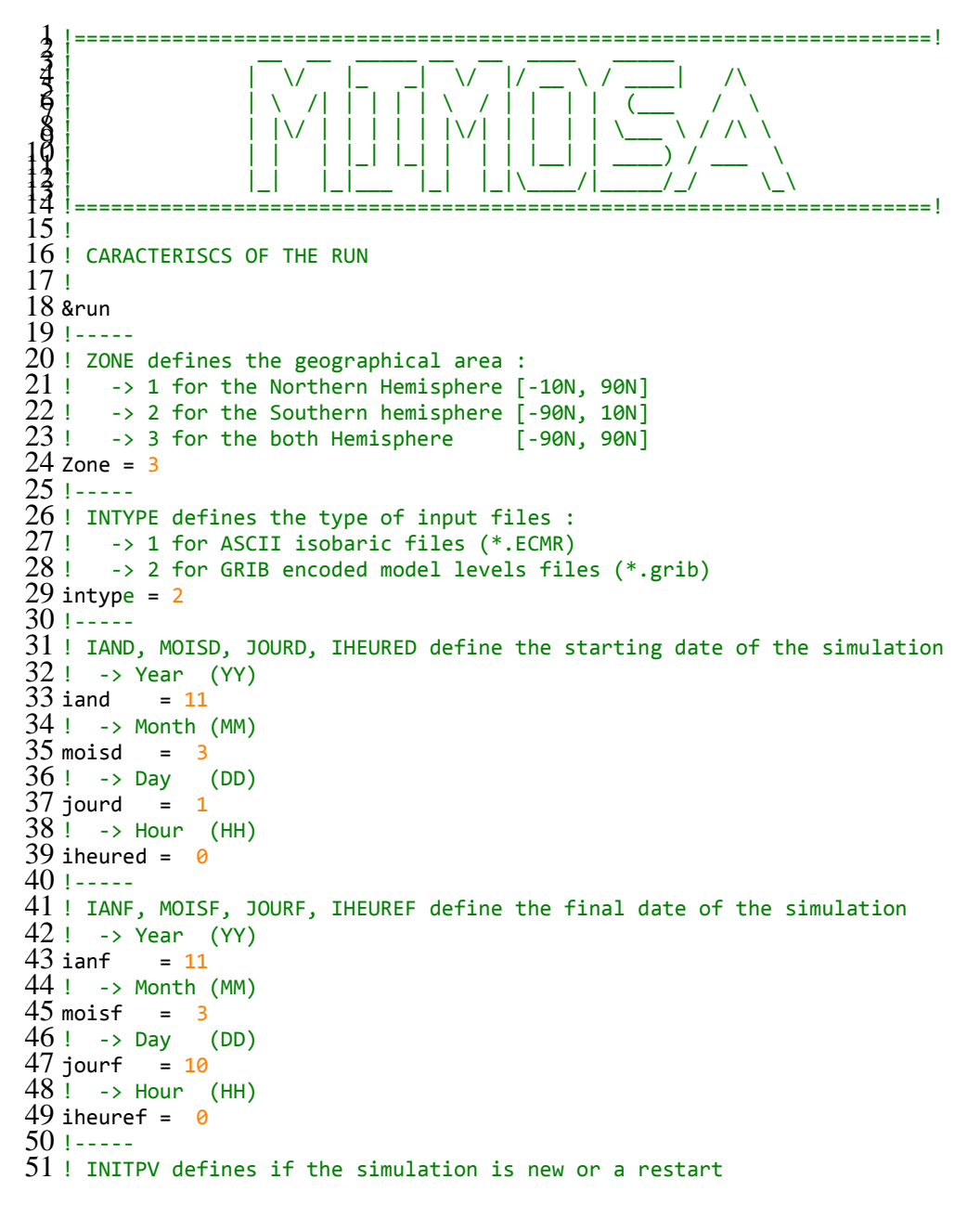

```
54 \text{ initpy} = 1
 55 !-----
 56 ! TETA defines the isentropic surface (K)
 57 ! -> shouldn't be greater than 950K for isobaric input files (intype = 1)
 58 teta
            = 1500
 59/
 60 !
 61 ! CARACTERISCS OF ECMWF GRID
62 !
 63 &grid
 64 !----
 65 ! NX, NY and NP define the number of points of the ECMWF grid
 66! -> Number of grid points along longitudes
 67 nx = 320
 68 ! -> Number of grid points along latitudes
 69 \text{ ny} = 161
 70 ! -> Number of pressure levels (intype = 1) or number or model levels (inType = 2)
 71 \text{ np} = 60
 72 !-----
 73 ! PRES allows to define the pressure levels of isobaric file (intype = 1)
 74 ! -> this variable is not needed for GRIB files (intype = 2)
 75 !
      -> If there is more than 50 levels, declaration of pres variable in mimosa.f95
 76 Pres(1) =
 77 1000.,975.,950.,925.,900.,875.,850.,825.,800.,775.,750.,700.,650.,550.,500.,450.,400.,350.,300.,250.,22
 78 5.,200.,175.,150.,125.,100.,70.,50.,30.,20.,10.,7.,5.,3.,2.,1.
 79 !----
 80 ! PASLAT and PASLONG define the horizontal resolution of the ECMWF grid
 81 ! -> resolution along latitude
 82 \text{ paslat} = 1.125
 83 ! -> resolution along longitude
 84 \text{ paslong} = 1.125
 85 !-----
 86 ! LATMINECMR and LATMAXECMR define the minumum and maximum latitude of ECMWF grid
 87 ! -> minimum latitude
 88 latminecmr = -90
 89 ! -> maximum latitude
 90 \text{ latmaxecmr} = 90
 91 /
 92 !
 93 ! CONFIGURATION OF THE SIMULATION
 94 !
 95 &config
 96 !-----
 97 ! NDEG defines the number of MIMOSA grid points per degree of latitude and longitude
 98 ! -> value should be 3 or 6
99 ndeg = 3
100 !-----
101 ! NLIS2D defines the number of points use for the smooth
102 \text{ Nlis2D} = 8
103 !-----
104 ! NHGRID defines the number of hours between two call to regrid
105 \text{ nhgrid} = 6
106 !-----
107 ! NWRITE defines the number of hour between two outputs of PV files
108 \text{ nwrite} = 6
109 !-----
110 ! NHMOD defines the number of hours between two ECMWF files
111 \text{ nhmod} = 12
112 !----
113 ! NHRELAX defines the number of hours of relaxation time
114 \text{ nhrelax} = 240
115 !----
116 ! NPRHMOD defines the hour of the first ECMWF file
117 nprhmod = \Theta
118 !-----
119 ! NPRWRITE defines the first hour of PVF file
120 nprwrite = 0
121 !-----
122 ! Explicit diffusion
123 ! INDIFEXPL defines if explicit diffusion is activated
```

```
124 !
        -> 0 no explicit diffusion
125 !
       -> 1 explicit diffusion
126 \text{ indifexpl} = 0
127 ! DIFF defines the value of the explicit diffusion if it is activated
128 \text{ diff} = 4050
129 /
130 !
131 ! OUTPUT OF THE SIMULATION
132 !
133 &output
134 !----
135 ! NRUN defines the name of the directory where MIMOSA outputs will be saved
        -> if nrun = 5, files will be saved in RUN05 directory
136 !
137 !
       -> if nrun = 16, files will be saved in RUN16 directory
138 \text{ nrun} = 16
139 !-----
140 ! NWTEMP defines the time between two output of temperature or wind
141 \text{ nwtemp} = 12
142 !-----
143 \ ! \ {\tt WIND\_OUT} defines if wind horizontal components files will be saved
144 !
        -> 0 no output of wind files
145 !
        -> 1 output of wind files
146 \text{ Wind_out} = 1
147 !----
148 ! T_OUT defines if temperature files will be saved
149 !
        -> 0 no output of temperature files
150 !
      -> 1 output of temperature files
151 t_out = 1
152 !----
153 ! <code>STATIONS_OUT</code> defines if PV and temperature and PV profiles at stations files will be saved
154 !
        -> 0 no output of stations files
155 !
        -> 1 output of stations files
156 \text{ stations out} = 1
157 /
```

Dans le fichier input.namelist, la plupart des variables sont commentées. Dans les parties suivantes, on décrit les initialisations de variables qui nécessitent une valeur particulière.

### III.1. Namelist run (L12 à L53)

C'est dans cette partie que sont définies les variables qui caractérise la simulation.

La variable *zone* sert à définir la zone géographique sur laquelle va être réalisée la simulation. En fonction de la zone choisie le nom des fichiers de sorties va varier.

```
- si zone = 1
```

fichiers de sortie du type pvn\*, tn\*, un\*, vn\*

- si *zone* = 2
  - fichiers de sortie du type pvs\*, ts\*, us\*, vs\*
- si zone = 3
  - fichiers de sortie du type pvg\*, tg\*, ug\*, vg\*

#### III.2. Namelist grid (L57 à L85)

Cette namelist permet de définir la grille des données ECMWF qui vont être lu par MIMOSA. La seule variable qui peut poser problème est *pres*. Celle-ci ne nécessite d'être défini uniquement dans le cas où la variable *intype* = 1 (L23), c'est-à-dire que l'on utilise une initialisation de MIMOSA en niveaux pression. Dans ce cas la variable *pres* doit contenir la liste des niveaux de pression par ordre **décroissant**, chaque valeur étant séparée par une virgule.

Dans le fichier source mimosa.f95, la variable pres a été définie pour recevoir jusqu'à 50 valeurs. Si dans le futur l'ECMWF augmente le nombre de niveaux pression de leur modèle, il faudra augmenter la taille de ce tableau. Une augmentation de la taille de ce tableau n'impliquerait pas d'autres changements dans les sources de MIMOSA.

### III.3. Namelist config (L89 à L123)

Dans cette namelist, on peut activer ou non la diffusion explicite dans MIMOSA, variable *indifexpl* (L120) pour l'activer et variable *diff* (L122) pour définir la valeur de la diffusion explicite. L'utilisation de la diffusion explicite a été intégrée mais nécessite encore d'être testée.

### III.4. Namelist output (L127 à L151)

Cette namelist permet de choisir dans quel dossier les sortie MIMOSA vont être écrites et quelles paramètres vont être écrits.

La variable *nrun* sert à choisir dans quel dossier vont être écrits les résultats de MIMOSA. Par exemple si on définit *nrun* = 7, les résultats seront écrits dans le dossier RUN07. Mais MIMOSA ne peut créer ce dossier s'il n'existe pas. Donc avant de démarrer la simulation, il faut créer le dossier.

La variable nwtemp permet de choisir à quel pas de temps vont être écrits les champs de température et de vent. La valeur minimum conseillée est la valeur du pas de temps entre deux fichiers ECMWF car si cette valeur est inférieure, on n'aura pas de différence entre les sorties au pas de temps t et les sorties au temps intermédiaire entre deux fichiers ECMWF.

Les sorties de champs de vents (*wind\_out*) U et V ne se font pas sur la grille à la résolution MIMOSA mais une grille à la résolution ECMWF.

La variable *stations\_out* (L150) permet de choisir si on veut en sortie la valeur de la vorticité potentielle à différentes stations définies dans le fichier stations.inc. Etant donné que ces stations sont réparties sur les hémisphères nord et sud, il n'est possible d'activité ces sorties que dans le cas où la variable *zone* = 3 (namelist run).

### III.5. Démarrer une simulation

Pour démarrer la simulation, il suffit de taper dans le dossier où se trouve l'exécutable mimosa.x créé par le makefile :

> ./mimosa.x

### III.6. Format des fichiers

#### III.6.1. Fichiers de champs de PV, température et vent

Les fichiers de sortie de MIMOSA pour les champs de vorticité potentielle (pv\*), de température (t\*) et de vents (u\* et v\*) sont au format binaire FORTRAN (option *unformatted*).

Ces fichiers sont composés de deux parties :

- un entête contenant les caractéristiques de la simulation
  - c'est un tableau de 30 entiers codés sur 4 octets, on donne la description des éléments ci-dessous :

| Elément<br>du tableau | Description | Elément<br>du tableau | Description                                        |
|-----------------------|-------------|-----------------------|----------------------------------------------------|
| 0                     | Année       | 15                    | Pas de temps en heure                              |
| 1                     | Mois        | 16                    | Heure du premier fichier ECMWF                     |
| 2                     | Jour        | 17                    | Nombre de points par degrée de la grille<br>MIMOSA |
| 3                     | Heure       | 18                    | Fréquence d'écriture en heure                      |

| 4  | Année de l'initialisation                           | 19 | Nombre de points de la grille MIMOSA en longitude |
|----|-----------------------------------------------------|----|---------------------------------------------------|
| 5  | Mois l'initialisation                               | 20 | Nombre de points de la grille MIMOSA en latitude  |
| 6  | Jour l'initialisation                               | 21 | Pas de temps en heure                             |
| 7  | Heure l'initialisation                              | 22 | Nombre heure avant regrillage                     |
| 8  | Niveau isentrope                                    | 23 | Relaxation (heures)                               |
| 9  | Limite ouest de la grille ECMWF                     | 24 | Non attribué                                      |
| 10 | Limite sud de la grille ECMWF                       | 25 | Non attribué                                      |
| 11 | Limite est de la grille ECMWF                       | 26 | Non attribué                                      |
| 12 | Limite nord de la grille ECMWF                      | 27 | Non attribué                                      |
| 13 | Nombre de points de la grille ECMWF en<br>longitude | 28 | Non attribué                                      |
| 14 | Nombre de points de la grille ECMWF en latitude     | 29 | Non attribué                                      |

- les données du champ correspondant
  - C'est un tableau de flottant codés sur 4 octets et de dimension hearder[19]xheader[20]

### **III.6.2.** Fichiers Stations

Ces fichiers sont codés au format ASCII. Ils sont composés de deux parties :

- Un entête d'une ligne contenant :
  - Le code de la station en 3 caractères
  - La latitude de la station (°N)
  - La longitude de la station (°E)
  - La température potentielle (K)
- N-ligne contenant à 12 heures tous les jours de la simulation:
  - o L'année
  - o Le jour julien modifié
  - o Le mois
  - o Le jour
  - o L'heure
  - La vorticité potentielle (pvu)
  - La température (K)

## IV. Outils IDL de lecture et traçage des sorties MIMOSA

L'ensemble des programmes de traçage a été réalisé en langage IDL au LPC2E en se basant sur les programmes du pôle CNES-INSU/CNRS ETHER.

Toutes les procédures de post traitements sont disponibles dans le dossier TOOLS/IDL de l'archive fournie. Pour les procédures traçant des contours les résultats sont enregistrés dans des fichiers PNG 24 bits. Chaque procédure contient un entête décrivant les paramètres d'entrée, de sortie ainsi que ceux qui sont optionnels. La plupart du temps un exemple est fourni.

Toutes les procédures traçant des cartes utilisent les bibliothèques coyote et catalyst de D. Fanning (fournie dans le dossier TOOLS/IDL). Avant de pouvoir utiliser les programmes IDL il faut donc ajouter au PATH IDL le chemin vers ce dossier avec la commande :

- Sur une machine WINDOWS si le dossier se trouve dans « C:\Documents and settings\user\coyote »
  - o IDL> !PATH = Expand\_Path('+ C:\Documents and settings\user\coyote\ ; '+ C:\Documents and settings\user\catalyst\ ') + ';' + !PATH
  - Sur une machine UNIX si le dossier se trouve dans « /home/user/coyote »
    - o !PATH = Expand\_Path('+/home/user/coyote/ :+ /home/user/catalyst/') + ':' + !PATH

### IV.1. Liste des programmes fournis

Huit procédures et fonctions IDL sont fournis dans le dossier TOOLS/IDL de l'archive :

- **colorbar.pro** : ce programme permet d'ajouter une colorbar sur les tracés.
- **mimosa\_3d\_votes.pro** : ce programme permet à partir de simulations MIMOSA réalisées à plusieurs niveaux isentropes de tracer la surface à une valeur choisie par l'utilisateur du volume de vorticité potentielle sur une projection du pôle nord ou sud.
- **mimosa\_plot\_pv.pro** : ce programme permet de tracer les contours de vorticité potentielle à partir des fichiers pv\* produit par MIMOSA.
- **mimosa\_plot\_t.pro** : ce programme permet de tracer les contours de température à partir des fichiers t\* produit par MIMOSA.
- **mimosa\_plot\_wind.pro** : ce programme permet de tracer les contours et la direction des champs de vent à partir des fichiers u\* et v\* produit par MIMOSA.
- **Mimosa\_read\_bin.pro** : ce programme permet de lire les fichiers binaires produits par MIMOSA.
- **mimosa\_read\_list.pro** : ce programme permet de lire les listes de fichiers à tracer par les programmes mimosa\_plot\*.
- **str\_month.pro** : cette fonction retourne le nom du mois (en anglais) à partir de son numéro.

Les principaux programmes vont être décrits brièvement dans les parties suivantes.

## IV.2. Lecture des fichiers binaires

Le fichier servant à la lecture des sorties binaires de MIMOSA appelé *MIMOSA\_READ\_BIN* est le même quelque soit le paramètre qui doit être lu (vorticité potentielle, température ou champs de vent).

Il est utilisé de la manière suivante si vous souhaiter lire le fichier pvn11040312.0850 situe dans le dossier MIMOSA/RUN00 :

IDL> inFile = '/home/madrouin/MIMOSA/RUN00/pvn11040312.0850' IDL> MIMOSA\_READ\_BIN, inFile, DATA=data, HEADER=header, DIMX=nLon, DIMY=nLat

Les variables contiendront les données suivantes :

- Data : le champ lu dans le fichier (vorticité potentielle, température, vent zonal ou vent méridien) sur une grille de taille nLon X nLat
- Header : les données contenues dans l'entête du fichier binaire
- DIMX : la dimension de la grille MIMOSA selon la longitude
- DIMY : la dimension de la grille MIMOSA selon la latitude

## *IV.3. Traçage des contours*

Trois programmes de traçage on été créés pour tracer les contours des champs sur une carte. Ces codes appellent le programme *READ\_MIMOSA\_BIN* pour la lecture des données avant traçage. Les trois programmes principaux sont faits pour tracer :

- MIMOSA\_PLOT\_PV pour les champs de vorticité potentielle
- MIMOSA\_PLOT\_T pour les champs de température
- MIMOSA\_PLOT\_WIND pour les champs de vent

Ces programmes par défaut réalisent un traçage sur une carte en projection azimutale centrée sur le pôle nord et le sauvegarde dans une image PNG 24 bit.

Ils utilisent aussi le programme permettant d'ajouter une barre de couleur discrétisée (*colorbar.pro*) développée par S. Masson de l'IPSL. Deux autres fonctions sont utilisées, *READ\_MIMOSA\_LIST* pour lire les listes contenant les fichiers et *STR\_MONTH* pour convertir le numéro d'un mois en lettre.

Pour fonctionner, ces programmes ont besoins d'une liste des fichiers qu'ils vont devoir lire puis tracer. Pour créer ces listes il faut se placer dans le dossier RUNXX où les sorties MIMOSA ont été enregistrées et exécuter les commandes bash suivantes:

- pour les fichiers de vorticité potentielle

\$ ls pv\* | wc -l > list\_mimosa\_idl.in \$ ls pv\* >> list\_mimosa\_idl.in

- pour les fichiers de température

\$ ls t\* | wc -l > list\_temp\_idl.in \$ ls t\* >> list\_temp\_idl.in

- pour les fichiers de vents

\$ ls u\* | wc -l > list\_vent\_idl.in
\$ ls u\* >> list\_vent\_idl.in

Il est à noter que le nom du fichier contenant la liste dépend du choix de l'utilisateur puisque le nom est fourni en paramètre d'entrée de la procédure IDL.

Les procédures de traçage IDL reçoivent au minimum en entrée :

- le nom du fichier contenant la liste de fichiers à tracer
- le chemin du dossier où se trouvent les fichiers de sortie MIMOSA

Elles acceptent les options suivantes :

- **OUTPUTDIR** : le dossier dans lequel les images vont être enregistrées. Si cette option n'est pas utilisée, les fichiers seront enregistrés dans le dossier contenant les fichiers de sortie MIMOSA.
- LEVELS : Les niveaux des contours pour le champ à tracer. Dans le cas où cette option n'est pas utilisée, les niveaux sont déterminés à partir des valeurs minimum et maximum du champ du premier fichier à tracer
- **NO\_FILL\_LEVELS** : Cette option permet de fournir une liste de contours blanc sur le tracé. Si elle n'est pas activée, un contour noir est ajouté pour chaque niveau fourni dans l'option LEVELS
- CCOLORS : les numéros des couleurs de la palette à utiliser pour les contours
- **NPALETTE** : la palette de couleurs à utiliser pour le tracer des contours. Cette valeur est comprise entre 0 et 40 (voir la documentation IDL). Quelle que soit la palette choisie le fond des tracés sera blanc et les traits en noir.
- LAT\_RANGE : spécifie la gamme de la latitude à tracer
- LON\_RANGE : spécifie la gamme de longitude à tracer
- **SOUTH\_AZIMUTHAL** : si cette option est activée, elle permet de réaliser le tracé de contour sur une carte avec une projection azimutale centrée sur le pôle sud.
- **CYLINDRICAL** : si cette option est activée, elle permet de réaliser le traçage sur une carte en projection cylindrique.

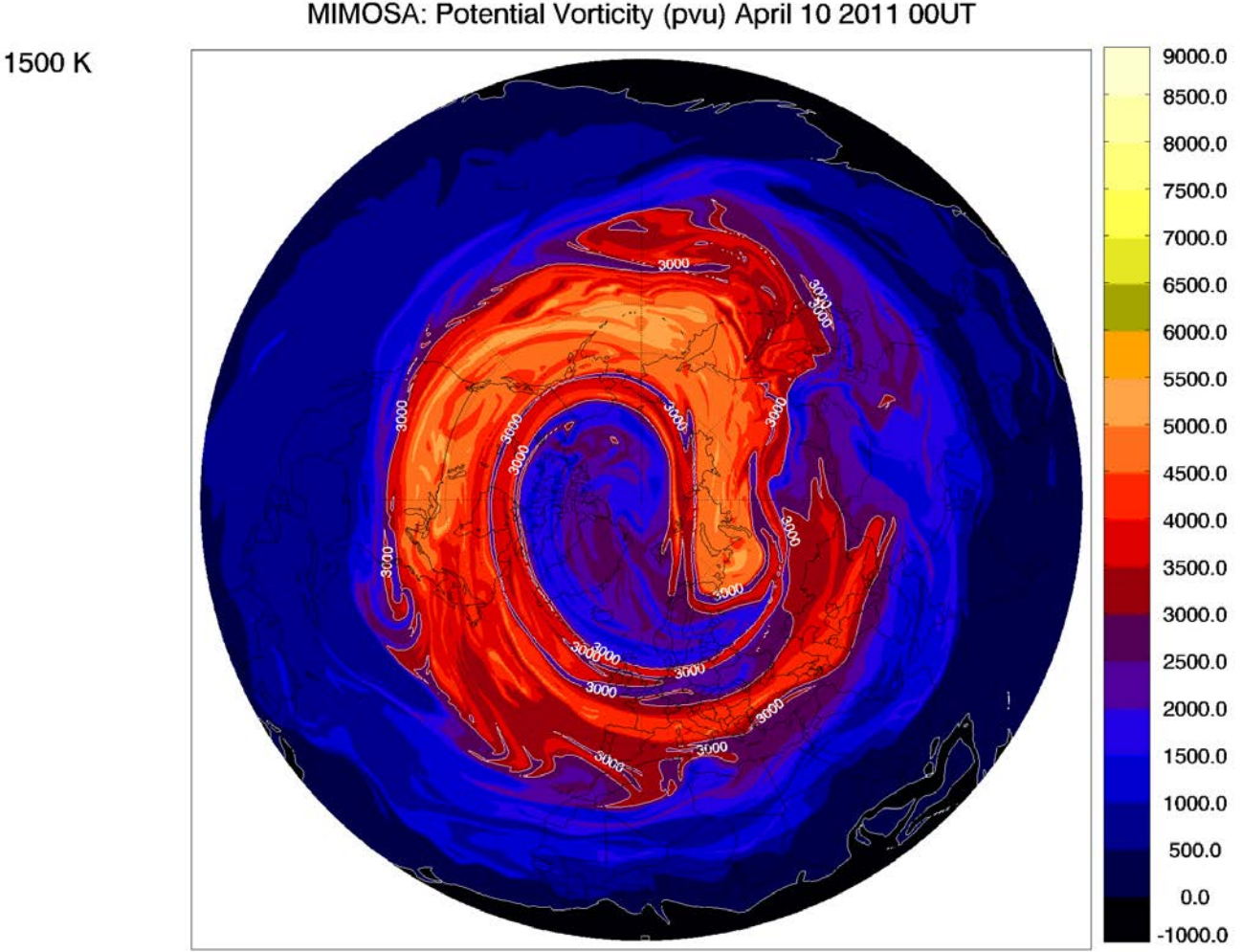

Figure 1: exemple de carte de vorticité potentielle tracée avec mimosa\_plot\_pv sur le niveau isentrope θ = 1500K à partir d'une simulation MIMOSA en niveaux modèle

En annexe de ce document apparaissent des exemples de sorties de ces programmes avec les options utilisées.

Il faut noter que pour ces programmes de traçage, lorsque que l'on choisit un choix automatique des niveaux des contours, le programme utilise le premier fichier à tracer pour déterminer les niveaux. Il est donc possible que les niveaux choisis par le programme ne soient pas adaptés à tous les pas de temps.

### IV.4. Traçage des surfaces de volume

Le programme mimosa\_3d\_vortex permet à partir de simulations de mimosa réalisées pour plusieurs surfaces isentropes de tracer la surface d'un volume pour une valeur choisie. Il permet de tracer ces surfaces sur projection azimutale centrée sur le pôle nord ou le pôle sud et de les enregistrer dans une image PNG 24 bit.

De manière à pouvoir tracer ce volume, ce programme commence par calculer la vorticité potentielle de Lait qui permet de normaliser les champs de vorticité potentielle (Lait, 1993).

A partir d'une date de départ, d'une date de fin et d'un pas de temps, cette fonction va rechercher dans un dossier donné tous les fichiers qui ont la même date.

Ce programme requiert au moins les paramètres suivant :

- Le chemin du dossier contenant les sorties MIMOSA.
- Le chemin du dossier où les images PNG vont être enregistrées
- L'année du premier fichier
- Le mois du premier fichier
- Le jour du premier fichier
- L'heure du premier fichier

- L'année du dernier fichier
- Le mois du dernier fichier
- Le jour du dernier fichier
- L'heure du dernier fichier
- Le pas de temps entre deux fichiers en heures
- La valeur de température potentielle  $\theta_0$  qui va être utilisée pour normaliser la température

potentielle avec la formule  $laitPV = PV(\frac{\theta}{\theta_0})^{-\frac{9}{2}}$ 

- La valeur de laitPV pour laquelle la surface va être tracée.
- L'hémisphère sur laquelle va être tracée le volume ('N' pour l'hémisphère nord et 'S' pour l'hémisphère sud)

Ce programme accepte les options suivantes :

- LAT\_MIN : ce mot clé permet de choisir pour quelle latitude minimum va être calculées la surface. Par défaut le calcul se fera entre 60°N et 90°N pour un tracé sur l'hémisphère NORD et entre -60°N et -90°N pour un tracé sur l'hémisphère sud.
- **RESOLUTION** : Ce mot clé permet de choisir la résolution de l'image de sortie. Par défaut, la valeur est [2048,1536].

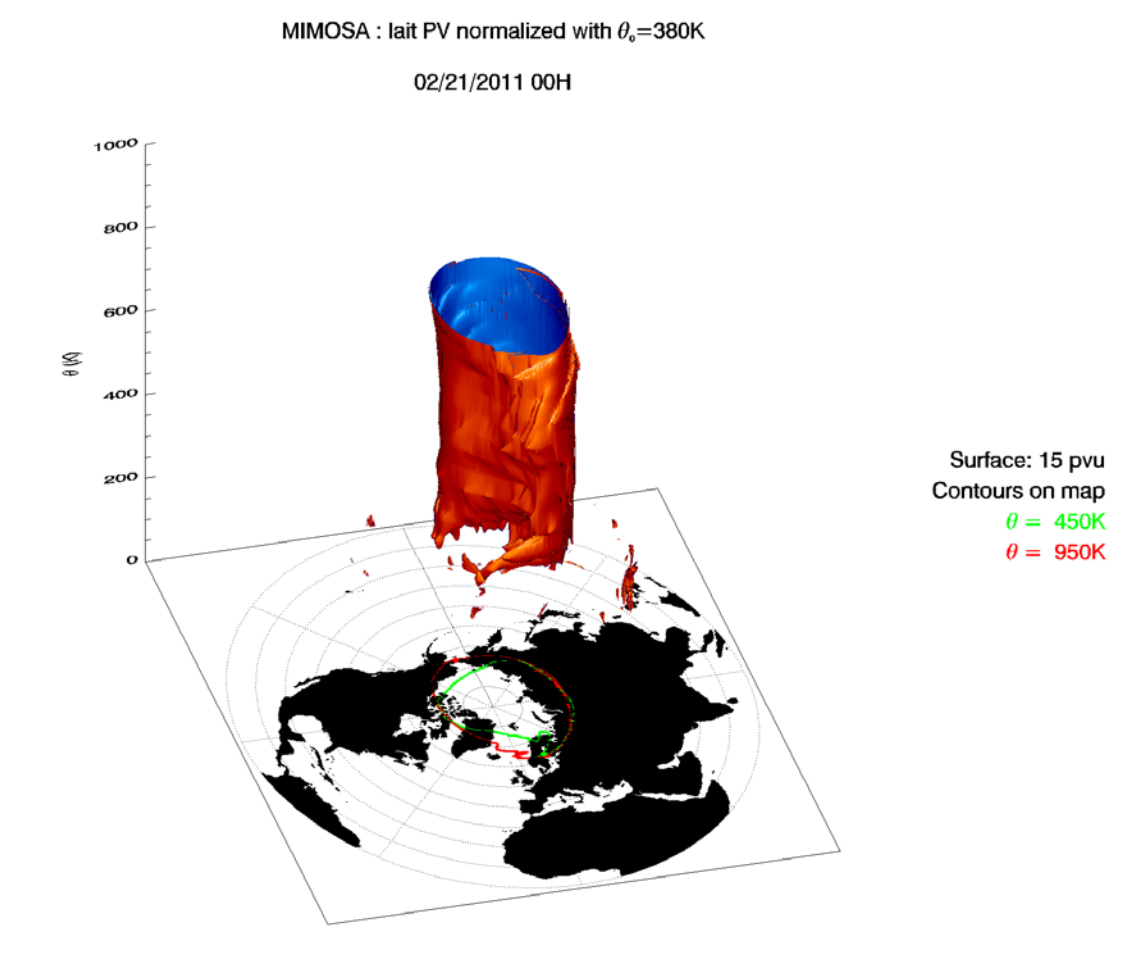

Figure 2: Exemple de tracé de mimosa\_3d\_vortex

## V. Autres outils

## V.1. Scripts mimosa.sh

Ce script permet de lancer des simulations sur plusieurs surfaces isentropes pour une même période de temps. A la fin des simulations, il créera des listes des fichiers de vorticité potentielle, de température et de vent au format nécessaire pour l'utilisation des programmes de traçage de contour IDL.

On retrouve au début de ce script les mêmes options que celles décrites dans la partie III.1 à III.4. La seule différence réside dans la déclaration des valeurs de  $\theta$  voulues (L19 ci-dessous)

```
123456789
      #-----
      # Parameters start
      ## RUN
      ZONE=3
      INTYPE=1
      # Start date
      SYEAR=11
10
      SMONTH=4
11
      SDAY=10
12
      SHOUR=0
13
      # End date
14
      EYEAR=11
15
      FMONTH=4
16
      EDAY=20
17
      EHOUR=12
18
      INITPV=1
\begin{array}{c} 19\\ 20\\ 21\\ 22\\ 23\\ 24\\ 25\\ 26\\ 27\\ 28\\ 29\\ 30\\ 31\\ 32\\ 33\\ 34 \end{array}
      declare -a THETA=( 850 )
      ## GRID
      NX=320
      NY=161
      NP=37
      PRES="1000.,975.,950.,925.,900.,875.,850.,825.,800.,775.,750.,700.,650.,600.,550.,500.,450.,400.,350.,3
      00.,250.,225.,200.,175.,150.,125.,100.,70.,50.,30.,20.,10.,7.,5.,3.,2.,1."
      PASLAT=1.125
      PASI ONG=1,125
      LATMIN=-90
      LATMAX=90
      ## CONFIG
      NDEG=3
      NLIS2D=8
35
36
37
38
39
      NHGRID=6
      NWRITE=6
      NHMOD=12
      NHRELAX=240
      NPRHMOD=0
40
      NPRWRITE=0
41
      INDIFEXPL=0
42
      DIFF=4050
43
44
      #OUTPUT
45
      NRUN=0
46
      NWTEMP=12
47
      WINDOUT=1
48
      TOUT=1
49
      STATIONS=0
```

Après avoir configuré le script et avant de le lancer, il est nécessaire de le rendre exécutable avec la commande

18

> ./mimosa.sh

## V.2. Script convert\_PNG\_to\_VIDEO.sh

Ce script permet de créer une animation à partir d'images PNG générées par les programmes décrits précédemment. Ce script permet de créer des animations au format mp4 encodé en x264. Il est situé dans le dossier TOOLS/BASH de l'archive.

Pour pouvoir utiliser ce script, il est en général nécessaire d'installer ffmpeg (ffmpeg.org) qui ne fait pas parti des packages installés de base avec la plupart des distributions linux et parfois imagemagick (www.imagemagick.org) qui est en général lui installé de base. Les vidéos créées par ce script sont facilement lisible par le logiciel VLC (videolan.org) par exemple.

Pour utiliser ce script, il suffit de remplir la partie « settings » qui apparaît ci-dessous :

1 #----# Settings #----\_\_\_\_\_ # Directory were the PNG images are stored M\_INDIR="/home/madrouin/test/IDL\_Plot3D" # Directory were the movie will be saved M OUTDIR="/home/madrouin/test/IDL Plot3D" # Name Pattern of the images which will converted to movie M PATTERN="mimosa 3D 15" # Name of the movie (without extension) M\_VNAME=test\_mimosa\_vortex Number of frames per seconds # each images is copied 5 times so for example # if you want 3 of your images per seconds in your movie M\_FPS=3images\*5copies=15 # For compatibility with most of video player it is advise to never use a framerate below 10 FPS M EPS=10# Resolution of the video # It doesn't matter if your images have a bigger resolution ffmpeg will take care of the convertion # horizontal resolution M\_XSIZE=1024 # vertical resolution M\_YSIZE=768

Description des paramètres de configuration du script :

- M\_INDIR : est le chemin du dossier contenant les images PNG que l'on veut utiliser pour créer l'animation
- M OUTDIR : est le chemin du dossier dans lequel l'animation va être sauvegardée. Pendant le traitement des images, un dossier « tmp » sera créé dans ce dossier pour enregistrer les copies d'images nécessaires à la création de la vidéo et le supprimera à la fin du traitement.
- **M PATTERN** : permet de définir la partie commune des noms des fichiers à traiter. Par exemple pour des images créées avec mimosa\_3d\_vortex pour une surface de 15 pvu, tous les fichiers auront en commun la partie « mimosa\_3D\_vortex\_15 ».
- M\_VNAME : permet de définir le nom voulu pour l'animation. Il n'est pas nécessaire d'ajouter l'extension .mp4, le script s'en occupe.
- **M FPS** : permet de définir le nombre d'image par seconde. Pour des raisons de compatibilité avec la plupart des lecteurs vidéo, il est déconseillé de mettre une valeur inférieure à 10. Dans l'utilisation qui est faite de ce script au LPC2E, on voulait en général afficher 2 images par seconde, le script réalise donc 5 copies de chaque image de façon à atteindre 10 images par seconde mais d'en afficher seulement 2 différentes. De plus cette méthode n'augmente pas de manière significative la taille finale de l'animation.
- M XSIZE et M YSIZE : Ces paramètres permettent de définir la résolution voulue pour l'animation. Pour des conversions d'images produites par les programmes décrits dans la

partie précédentes il est conseillé de garder un rapport de 4/3 pour M\_XSIZE/M\_YSIZE de façon à éviter toute déformation. Le changement de résolution est géré par ffmpeg.

Dans le dossier TOOLS/EXAMPLES de l'archive une vidéo ainsi que les images qui ont servi à la générer est fournie de façon à pouvoir tester que l'utilisateur dispose de toutes les logiciels nécessaires pour créer les animations.

# Annexe

1500 K

## Exemples de tracés avec mimosa\_plot\_pv

![](_page_20_Figure_2.jpeg)

MIMOSA: Potential Vorticity (pvu) April 08 2011 00UT

Pour créer cette image, on a seulement contraint, la valeur des niveaux de contours et le choix des couleurs avec les options :

- LEVELS = [-100, FINDGEN(19)\*500.]
- NO\_FILL\_LEVELS = [0., 3000.]

![](_page_21_Figure_0.jpeg)

Pour cette image, on a laissé le programme choisir seule les couleurs et les niveaux des contours remplis, mais les options suivantes ont été activées :

- NO\_FILL\_LEVELS = [-5000.,-3000.,0.,3000., 5000.]
- NPALETTE = 8
- LAT\_RANGE = [-90.,90.]
- CYLINDRICAL = 1

## Exemples de tracés avec mimosa\_plot\_t

![](_page_22_Figure_1.jpeg)

MIMOSA: Temperature (K) April 06 2011 12UT

Pour cette image, les options suivantes ont été utilisée :

- LEVELS = 200.+FINDGEN(9)\*10.
- NO\_FILL\_LEVELS = 230.+FINDGEN(3)\*10.
- NPALETTE = 3
- /SOUTH\_AZIMUTHAL

![](_page_23_Figure_0.jpeg)

Pour cette image, on a utilisé les options :

- LEVELS = 220.+FINDGEN(13)\*5.
- NO\_FILL\_LEVELS = 200.+FINDGEN(9)\*10.
- NPALETTE = 1
- LAT\_RANGE = [-30., 30.]
- /CYLINDRICAL

## Exemples de tracés avec mimosa\_plot\_wind

![](_page_24_Figure_1.jpeg)

Les options suivantes ont été utilisées :

- LEVELS = [FINDGEN(5)\*10.,45.+FINDGEN(12)\*5.]
- CCOLORS = [INDGEN(4)\*127/4, 152+INDGEN(12)\*(255-152)/12]
- NPALETTE = 33

![](_page_25_Figure_0.jpeg)

Pour cette image, les options suivantes ont été utilisées :

- LEVELS = FINDGEN(6)\*20.
- LAT\_RANGE = [0., 90.]
- NPALETTE = 0
- LON\_RANGE = [-100., 100.]
- /CYLINDRICAL